### 北京邮电大学

# 数字媒体与设计艺术学院

### 远程复试指南

#### 一、 复试准备

- 独立、封闭、安静、明亮的复试房间,不存放任何与复试有关的 资料,关闭与复试无关的电子设备。
- 2. 复试房间有稳定的宽带(WiFi)网络、4G 网络连接。
- 两台具有摄像、拾音、连网功能的设备。1 台具备网络远程视频 复试功能的笔记本电脑或台式机电脑、高清摄像头、麦克风和耳 机,用于主机位。1 部智能手机(或 PAD),用于辅机位,提前给 设备充好电并外接电源,准备好拍摄位置及支架等。
- 4. 多张空白 A4 纸及签字笔,设计学、艺术考生准备铅笔、橡皮及 绘图工具(彩色铅笔即可)。设计学、艺术专硕学生面试准备不 超过2分钟的自我介绍,其中包括作品、项目介绍(可以用 PPT 共享屏幕)。
- 5. 准备好身份证原件、准考证、打印好的承诺书。
- 在复试使用的计算机中安装<mark>腾讯会议</mark>软件,并熟悉腾讯会议的使 用方法。

腾讯会议下载地址:

https://meeting.tencent.com/download-center.html?from=1001。

# 二、 软件配置

 PC 端腾讯会议请使用手机号码注册帐号登录。登录时"您的名称" 请输入准考证号+姓名,同时选中"自动连接音频"和"入会开启摄 像头"。

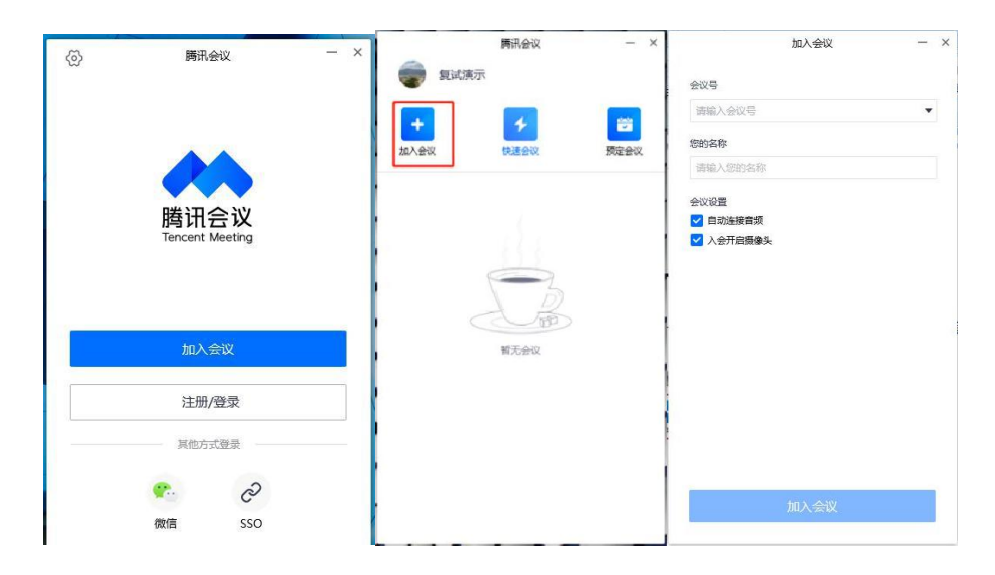

2 软件登录后点击左上角头像,选择"设置"页面,选择使用的摄像 头和扬声器。

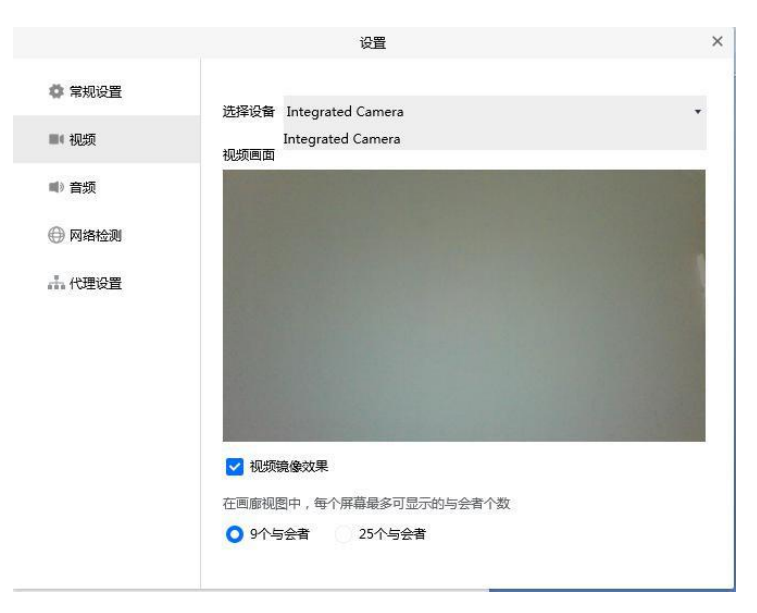

3 在手机微信中搜索"腾讯会议"小程序(注意:一定要使用"腾讯会议"小程序,不能是腾讯会议 APP),点击进入,输入"会议号"和"你的名称"(准考证号+姓名),选中"入会关闭麦克风"、

"入会<mark>关闭</mark>扬声器"、"入会开启摄像头"。

| 中国移动 💵 ધ 💷 | o 🛈 84% 🔳 | 🍅 🏹 84% 🔳 11:29 |   |
|------------|-----------|-----------------|---|
| ☆ 腾讯会议     |           | •••             | Θ |
|            |           |                 |   |
| 会议号        | 请输入会议号    |                 |   |
| 入会名称       | 请输入您的名称   |                 |   |
|            |           |                 |   |
|            | 加入会议      |                 |   |
|            |           |                 |   |
| 入会选项       |           |                 |   |
| 入会开启麦克风    |           |                 |   |
| 入会开启扬声器    |           |                 |   |
| 入会开启摄像头    |           |                 |   |

# 三、 硬件配置

 计算机摄像头正对考生,调整摄像头位置确保正面上半身、双手 及答题桌面完整进入画面。

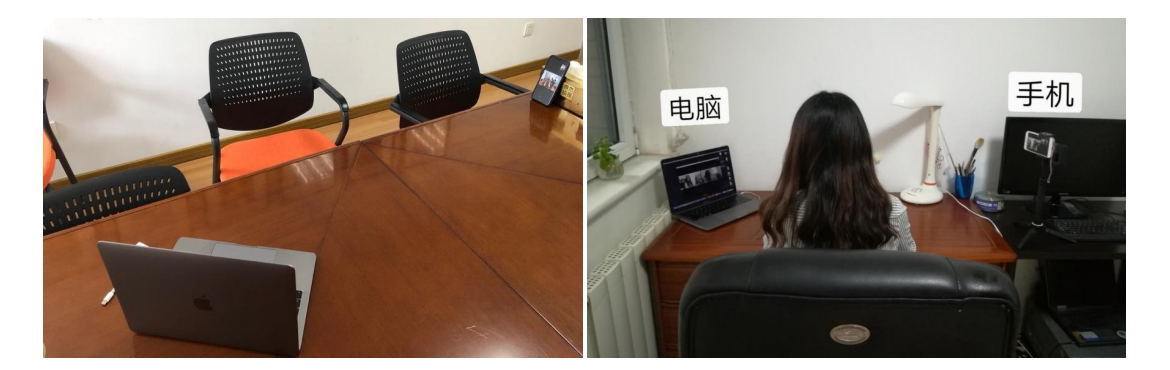

2 手机摆放在考生身体左(右)后方,与身体成 45°角,调整摄像头位置确保考生上半身、计算机屏幕、答题桌面全部进入画面。

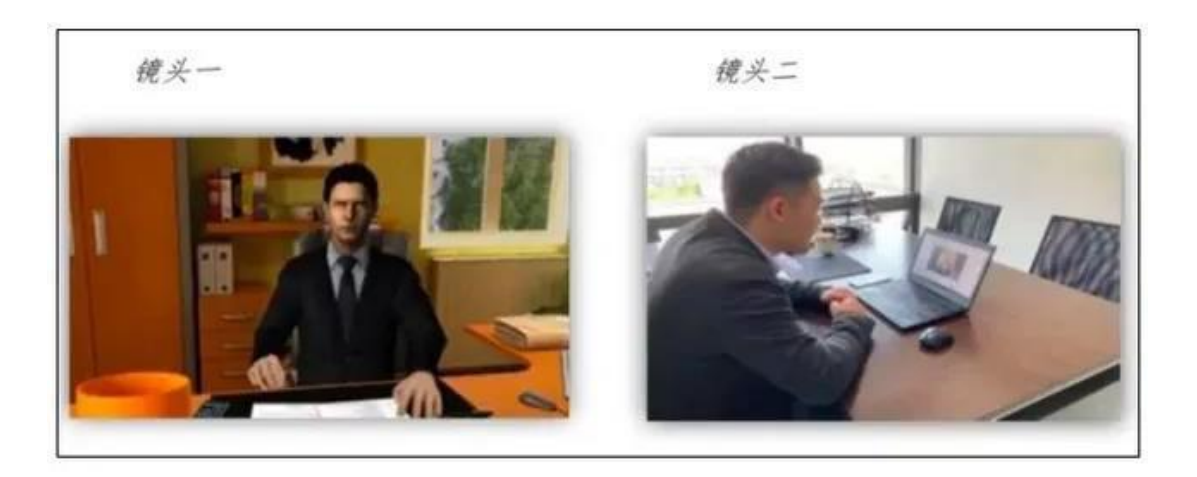

### 四、 复试要求

- 复试开始前请配合工作人员通过视频检查复试房间,确保房间内 除考生外无其他人。
- 2. 除考生本人外,复试全程不能有其他人进入房间。
- 3. 复试全程腾讯会议系统需使用真实背景,不得设置虚拟背景。
- 复试全程计算机的话筒需处于开启状态,为保证会议声音环境, 考生未经允许考生不得发出声音(软件、硬件、网络异常除外)。
- 复试开始前请开启计算机和手机上的腾讯会议软件,并根据复试 组秘书公布分会议号进入会议室:计算机进入考试会议室(正面)、
  手机进入监考会议室(侧面)。在整个面试过程中,手机及软件 保持不变,计算机上的腾讯会议软件需根据复试组秘书要求切换 不同的会议室,请注意听取复试组秘书要求。